## UCOS – DFI Online Application.

**Tab 1: Personal Details** – Applicants record their personal details on this tab – click save and continue.

| Your Application                                                                         |                                        |                              |                          |                    |               |
|------------------------------------------------------------------------------------------|----------------------------------------|------------------------------|--------------------------|--------------------|---------------|
| Selected Course                                                                          | Course Code Cou                        | irse Sequence                | Start date               | Mode of Attendance | Academic Year |
| Link In Occasional - Autumn Start                                                        | UNIVCERTA 0001                         | 1                            | 06/Sep/2021              | LINK-IN OCCAS      | 2021/2        |
|                                                                                          | Application from Test Fitzgerald       | for Link In Occasional - Aut | umn Start to start in Se | ptember 2021       |               |
| Your Application                                                                         | Personal Details                       |                              |                          |                    |               |
| Checklist                                                                                | * Denotes a mandatory field            |                              |                          |                    |               |
| Personal Details                                                                         | Personal Details                       |                              |                          |                    |               |
| Contact Details                                                                          | Tit                                    | tle * Mr                     |                          | ~                  |               |
| Other Information                                                                        | Forenam                                | me* Test                     |                          | ?                  |               |
|                                                                                          | Known                                  | n as Test                    |                          | ?                  |               |
| Submission                                                                               | Surnam                                 | me * Fitzgerald              |                          | ?                  |               |
| Preview                                                                                  | Date of bin                            | rth * 28 🗸                   | Apr 💊                    | ✓ 1977 ✓           |               |
| Icon Guide                                                                               | Gend                                   | der * Male                   |                          | ~                  |               |
| Please complete as many fields as possible to assist with<br>processing your application | Nationali                              | ity * Please select          |                          | ♥ ?                |               |
| This page has not been started                                                           | Country of domici                      | ile * Please select          |                          | ♥ ?                |               |
| fields                                                                                   | Have you previously applied to or stud | died Please select           |                          | ♥ ?                |               |
| All mandatory information has been provided                                              | in UL                                  | L?*                          |                          |                    |               |
|                                                                                          |                                        |                              |                          |                    |               |
|                                                                                          |                                        | Save                         | s                        | ave and continue   |               |

Tab 2: Contact details – Applicants records the Contact Details – click save and continue.

| Selected Course                   | Course Code | Course Sequence | Start date  | Mode of Attendance | Academic Year |
|-----------------------------------|-------------|-----------------|-------------|--------------------|---------------|
| Link In Occasional - Autumn Start | UNIVCERTA   | 0001            | 06/Sep/2021 | LINK-IN OCCAS      | 2021/2        |

Application from Test Fitzgerald for Link In Occasional - Autumn Start to start in September 2021

| Your Application                                                                         | Contact Details                               |                                    |                        |
|------------------------------------------------------------------------------------------|-----------------------------------------------|------------------------------------|------------------------|
| Checklist                                                                                | * Denotes a mandatory field                   |                                    |                        |
| Personal Details                                                                         | Home Address                                  |                                    |                        |
| Contact Details                                                                          | Please provide your permanent residential add | Ireland including Northern Ireland |                        |
| Other Information                                                                        | Eircode/Postcode/Zipcode*                     | V94 WF99                           |                        |
| Submission 🔀                                                                             | Address Line 1 *                              | LAJDFLJD                           |                        |
| Preview                                                                                  | Address Line 2                                |                                    |                        |
| Icon Guide                                                                               | Address Line 3                                |                                    |                        |
| Please complete as many fields as possible to assist with<br>processing your application | County                                        | DUBLIN                             |                        |
| This page has not been started                                                           | Telephone (Inc Country Code)                  |                                    |                        |
| Outstanding information required for mandatory<br>fields                                 | Mobile (Inc Country Code) *                   | 353888240171                       |                        |
| All mandatory information has been provided                                              | Email Address *                               | Test_Considine@mailinator.com      |                        |
|                                                                                          | Confirm Email Address *                       | ×                                  | This field is required |
|                                                                                          |                                               |                                    |                        |
|                                                                                          |                                               | Save Save and continue             |                        |

**Tab 3: Other Information** – Applicant will record module codes –  $1^{st}$  module code is mandatory,  $2^{nd}$  &  $3^{rd}$  are optional – click save and continue.

| Logged In: Test Fitzgerald                                                                                                    |                                                                                                    |                          |             |                    | Logout        |  |
|----------------------------------------------------------------------------------------------------|----------------------------------------------------------------------------------------------------|--------------------------|-------------|--------------------|---------------|--|
| Your Application                                                                                                    |                                                                                                    |                          |             |                    |               |  |
| Selected Course                                                                                                    | Course Code                                                                                                    | Course Sequence          | Start date  | Mode of Attendance | Academic Year |  |
| Link In Occasional - Autumn Start                                                                                                    | UNIVCERTA                                                                                                    | 0001                     | 06/Sep/2021 | LINK-IN OCCAS      | 2021/2        |  |
| Application from Test Fitzgerald for Link In Occasional - Autumn Start to start in September 2021                                                                                                    |                                                                                                    |                          |             |                    |               |  |
| Your Application                                                                                                    | Other Information                                                                                                    |                          |             |                    |               |  |
| Checklist                                                                                                    | * Denotes a mandatory field                                                                                                    |                          |             |                    |               |  |
| Personal Details                                                                                                    | University Certifica                                                                                                    | ate of Study - Module Se | lection     |                    |               |  |
| Contact Details                                                                                                    | Please enter the module code you wish to study. Candidates applying to take more than one module in a specific semester should note that it may not be possible to do so due to limitations in the scheduling of classes, restricted access or unforeseen cancellations |                          |             |                    |               |  |
| Other Information                                                                                                    | UL Mo                                                                                                    | dule Code 1 *            |             |                    |               |  |
| Submission 🔀                                                                                                    | UL M                                                                                                    | odule Code 2             |             |                    |               |  |
| Preview                                                                                                    | ULM                                                                                                    | odule Code 3             |             |                    |               |  |
| Icon Guide<br>Please complete as many fields as possible to assist with<br>processing your application<br>This page has not been started<br>Outstanding information required for mandatory<br>fields<br>All mandatory information has been provided |                                                                                                    | Sa                       | e           | Save and continue  |               |  |

**Tab 4 (1): Submission** – should the screen for second preference appear, ignore, and tick the Data Protection statement to confirm acceptance.

|                                                                                          | Application from Test Fitzgerald for Link In Occasional - Autumn Start to start in September 2021                                                                                                    |  |  |  |
|------------------------------------------------------------------------------------------|----------------------------------------------------------------------------------------------------|--|--|--|
| Your Application                                                                         | Submission                                                                                                    |  |  |  |
| Checklist                                                                                | * Denotes a mandatory field                                                                                                    |  |  |  |
| Personal Details                                                                         | Second Preference                                                                                                    |  |  |  |
| Contact Details                                                                          | Please choose from the drop down list to add a second preference and ensure that the entry requirements are met.           Second Preference         Please select         ?                                                                                                    |  |  |  |
| Other Information                                                                        | Your Uploaded Documentation                                                                                                    |  |  |  |
| Submission                                                                               | The following documentation has been uploaded by you within the qualifications tab of your application form.                                                                                                    |  |  |  |
| Preview                                                                                  | ioù nave not opoladeù any envende                                                                                                    |  |  |  |
|                                                                                          | Data Protection Statement and Applicant Declaration                                                                                                    |  |  |  |
| Icon Guide                                                                               | We will process your Personal Data in accordance with our Student Privacy Notice which can be accessed here or by browsing to www.ul.ieldataprotection.                                                                                                    |  |  |  |
| Please complete as many fields as possible to assist with<br>processing your application | International Applicants. Please note that                                                                                                    |  |  |  |
| This page has not been started                                                           | We may also share your contact details with a third party company that is assisting us with applications from international students.     We may also share your contact details with Company that is assisting us with applications from international students.                                                                                                    |  |  |  |
| Outstanding information required for mandatory                                           | <ul> <li>We may approximate your contact deals minit campus the derivers on the purpose of occumity your on-campus accommodation should your approach or succession.</li> </ul>                                                                                                    |  |  |  |
| All mandatory information has been provided                                              | I confirm that the information provided in this application form is true and correct and that any supporting documentation submitted with my application is genuine. I understand that the University of Limerick may cancel my application, withdraw or amend its offer or terminate my registration at the University if any aspect of my application is found to have been fallsified. |  |  |  |
|                                                                                          | By ticking the checkbox below and submitting your completed online application form, you are confirming that the information given in this form is true, complete and accurate and that no information requested or other material information has been ommitted.                                                                                                    |  |  |  |
|                                                                                          | You will not be able to change your application once you have submitted it. You will receive an auto-acknowledgement email confirming the submission of your application.                                                                                                    |  |  |  |

I have read, understand and agree to the above \*

Tab 4 (2): Submission – this is the last section of the submission.

For Marketing Data- select "Other" from the drop-down menu and enter "DFI" (this will be used to confirm that you are a member of DFI and be charged the reduced fee of €95 instead of €500).

click save and continue to submit the application.

| Marketing Data How did you find out about the course?* Please select                                                                                                    |      |
|----------------------------------------------------------------------------------------------------|------|
| Marketing and Contact                                                                                                    |      |
| We may wish to notify you by email about events, news and services relating to UL and/or your application which we think may be of interest to you. Please tick the checkbox to give your con: to be contacted in this way. We will never pass your details to any third parties for marketing purposes. Please note, we will continue to send you communications directly related to your application even if you opt out of receiving other communications. | sent |
| I consent to be contacted by email about events,                                                                                                    |      |
| Save and Continue                                                                                                    |      |
|                                                                                                    |      |